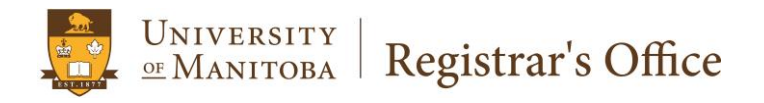

# UM Achieve Degree Audit Training Manual

# **Table of Contents**

| Accessing UM Achieve                    |
|-----------------------------------------|
| How to Search for a Student             |
| How to request a new audit4             |
| Understanding a Degree Audit            |
| Viewing an existing audit               |
| Other Information on the audit9         |
| Audit Results9                          |
| Course History9                         |
| Applied Exceptions                      |
| What-If Degree Audit                    |
| Logging out of UM Achieve               |
| Accessing the Audit Testing Environment |
| Important Notes to Remember             |

#### **Accessing UM Achieve**

Log into JUMP using your UMNETID and Password

| UNIVERSITY<br>MANITOBA JUMP                |                                                                                                    |                       |                                                                                                    |                        |
|--------------------------------------------|----------------------------------------------------------------------------------------------------|-----------------------|----------------------------------------------------------------------------------------------------|------------------------|
|                                            | JUMP Sign-On                                                                                                    |                       | What is JUMP?                                                                                                    |                        |
|                                            | UMnetiD                                                                                                    |                       | JUMP is the University of Manitoba's portal for<br>students, faculty, and staff. JUMP provides<br>access to email, course links to UM Learn, |                        |
|                                            | Password                                                                                                    |                       | campus news and announcements and single<br>sign-on access to many U of M services.<br><u>More Questions?</u>                                |                        |
|                                            |                                                                                                    | Forgot your password? | When you are done accessing services that require authentication, please Log Out and close all browser windows.                              |                        |
| info<br>E3-<br>Unix<br>Can<br>Ph:<br>State | mation Services and Technology<br>06 ETC<br>estly of Manitoba, Winnipeg, MB R3T 2N2<br>ada<br>204-474-8600 Fax: 204-474-7515<br>odigumanitoba.ca | © 2014 University     | y of Manitoba                                                                                                    | 🛛 Twitter Presence 🛛 🚮 |

• Click on Staff Home Tab

| HOME STUDENT STAFF FACULTY RESEARCH SITES ~                                              | EMERGENCY                                                                                                    |
|------------------------------------------------------------------------------------------|----------------------------------------------------------------------------------------------------|
| Quick Links                                                                              | Announcements                                                                                                    |
| Library My Account<br>Access your Nily Account page on the library system via this link. | Announcements                                                                                                    |
| Aurora Student     Services for students, faculty and advisors.                          | Show Hidden                                                                                                    |
| <u>Academic Calendar</u> Student Accessibility Services                                  | Webmail                                                                                                    |
| Apply Yourself     Emergency, Notification, System                                       | Student Email                                                                                                    |
| Finance     Access to Concur and EPIC                                                    | Have a myumanitoba email account?<br>Access you email by visiting:<br>http://d5s.muumanitoba.ca<br>wich-wit enforts vous into access to in seee |

Click on UM Achieve PRODUCTION link

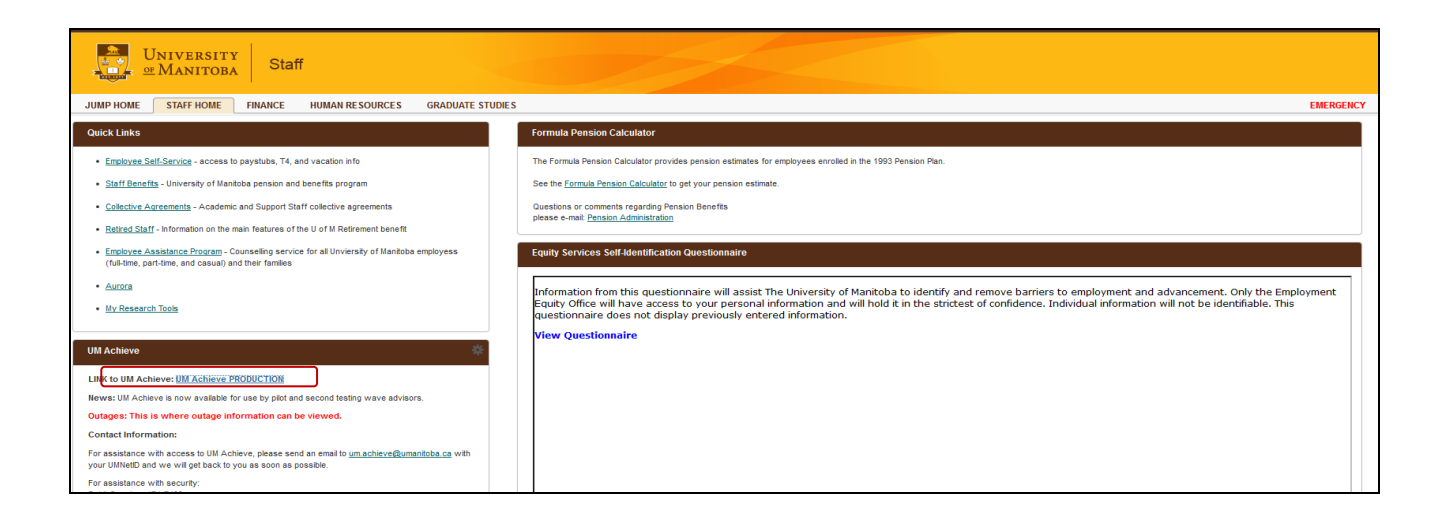

UM Achieve Advisor Training 2

# How to Search for a Student

• Click on *Students* tab at top of page OR Click on the *Students* Icon

| University<br>Manitoba                                                                                                    | Advisor Name<br>University of Manitoba<br>Select your style: |
|----------------------------------------------------------------------------------------------------|--------------------------------------------------------------|
| Home                                                                                                    | Ö+                                                           |
| You must have the free Adobe Reader program installed on your computer to view the documents marked IRP Download the free Adobe Reader program.<br>Copyright 8 2014 CollegeSource. Inc. All Rights Reserved.<br>Primary Policy<br>Selfservice Version: 4.2.2 - 01/30/2015 01:42 PM |                                                              |

- There are two ways to search for a student:
  - 1. Enter Student ID (with 2 leading zeroes) and click the Submit button

OR

2. Search by the student's first name, last name, or both. Click the Search button

|            | niversity<br>Manitoba                             |                                                    | Advisor Name<br>University of Manitoba<br>Select your style: 🔴 🌑 |
|------------|---------------------------------------------------|----------------------------------------------------|------------------------------------------------------------------|
| Students - |                                                   |                                                    | ¢                                                                |
| 1          | Student Search Enter Student ID Student ID Submit | Search by Student Name First Name Lest Name Search | 2                                                                |

• The following page will populate. Select your student by clicking on arrow button below.

| LINIVERSITY      |                  |                     |            | Advisor Name<br>University of Manitoba |
|------------------|------------------|---------------------|------------|----------------------------------------|
|                  |                  |                     |            | Select your style: 🔴 🔴                 |
|                  |                  |                     |            |                                        |
| ☆ Students -     |                  |                     |            | ¢+                                     |
| Student Search   |                  |                     |            |                                        |
| Enter Student ID | ε                | Search by Student N | Name       |                                        |
| Student ID       | Fi               | irst Name           |            |                                        |
|                  |                  | test                |            |                                        |
| Submit           | Li               | .ast Name           |            |                                        |
| Cabinit          |                  | student             |            |                                        |
|                  | l                | Search Ø            |            |                                        |
|                  | )                |                     |            |                                        |
| Select           | ▲ Name           |                     | Student Id |                                        |
| E                | Student, Test B. |                     | 007760626  |                                        |
|                  | /                |                     |            |                                        |

#### How to request a new audit

• Student's degree and Catalog Year (catalog term) will display on this page.

**Note:** Any student's with a catalog year before Fall 2015, can only be run as a What-If Audit (see page 12). A regular audit will result in an error. This is because the programs built into the system start as of Fall 2015 forward.

| Students -                   | Audits - | Comments | Exceptions                                |              | • |
|------------------------------|----------|----------|-------------------------------------------|--------------|---|
| Request an Audit             |          |          | ·                                         |              |   |
| • Run Declared Programs:     |          |          |                                           |              |   |
| Faculty/College              |          |          | Degree                                    | Catalog Year |   |
|                              |          |          | Engineering - B.Sc. Electrical (Elec Eng) | Fall 2015    |   |
| ▶ Select a Different Program | :        |          |                                           |              |   |
|                              |          |          |                                           |              |   |

- To run an audit for the student's current program, click the *Run Declared Programs* button.
- To run a What-If Audit for a student, see page 12 for more information.
- Degree Audits previously run for a student, will appear in the list of Completed Audit Requests (with most recent at the top of list).

| Un<br>Un                    | IVERSITY<br>Ianitoba    |                              |                                                               |                |                                       |      |               | Univ<br>Selec        | Advisor Name<br>versity of Manitoba<br>It your style: |
|-----------------------------|-------------------------|------------------------------|---------------------------------------------------------------|----------------|---------------------------------------|------|---------------|----------------------|-------------------------------------------------------|
| 🕋 Students 🗸                |                         |                              |                                                               |                |                                       |      |               |                      | 🔅 -                                                   |
| Student: Test, Agroecology  | / 007660306 Audits - Co | mments Exception             | ons                                                           |                |                                       |      |               |                      |                                                       |
| Comp<br>These are<br>Run At | eted Audit Requests     | S past for this student's re | ecord. Hitting the "Run Audit" button will run a new audit re | eport. Deletin | ng audils removes them from this list | _    | select all/se | Delete<br>elect none |                                                       |
| ID                          | Program                 | Catalog Year                 |                                                               | Format         | Run By                                | Туре | View          | Delete               |                                                       |
| 5730                        | 07A-065C                | 000000                       | 11/04/2015 3:24 PM                                            | HTML           | 007688171                             | *    | View Audit    |                      |                                                       |
| 5729                        | 07A-065C                | 000000                       | 11/04/2015 3:22 PM                                            | HTML           | 007688171                             | *    | View Audit    |                      |                                                       |

# **Understanding a Degree Audit**

1) Written Requirement for Engineering

2) Mathematics Requirement for

3) Preliminary Engineering Courses

4) Complementary Electives

Engineering

Required

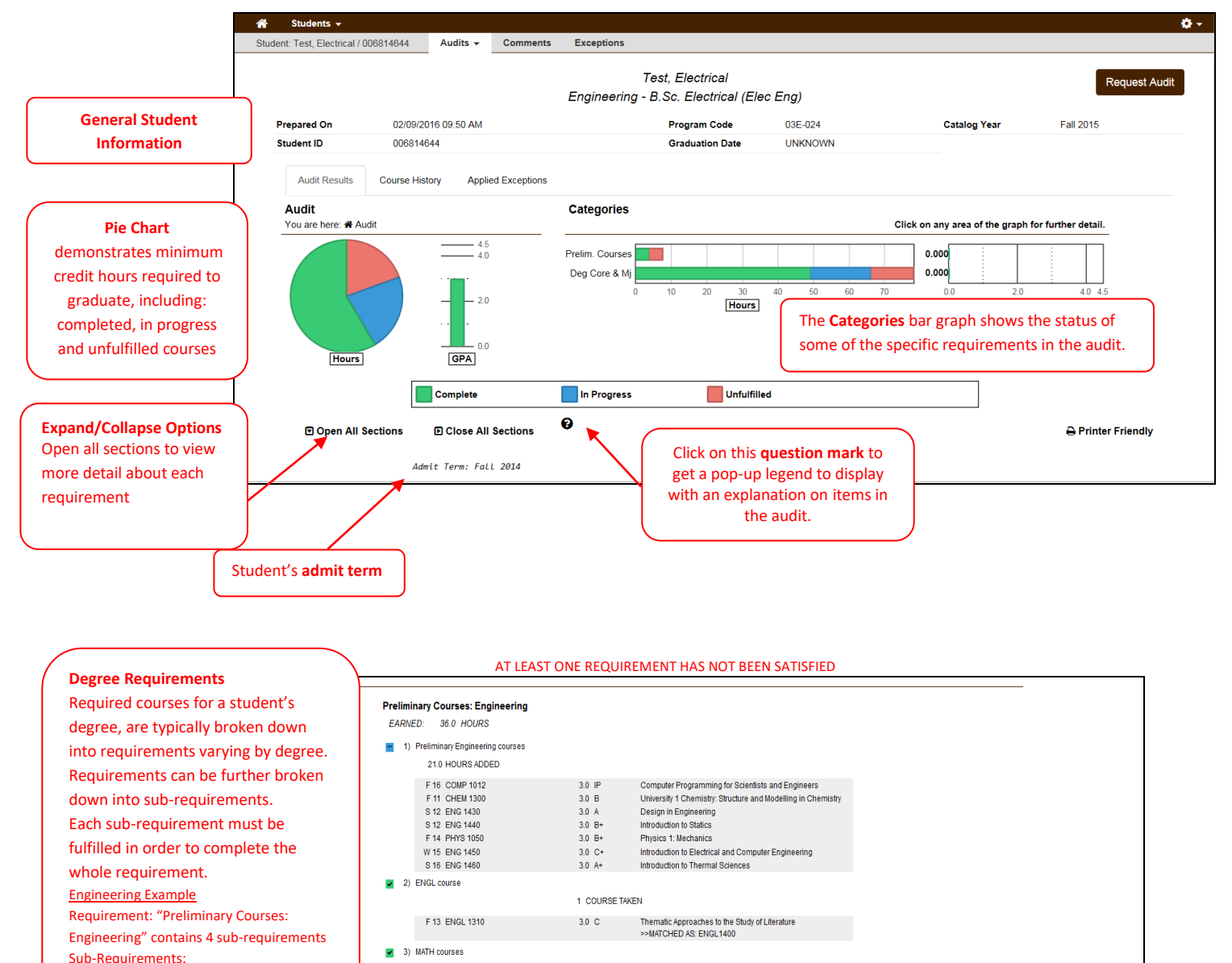

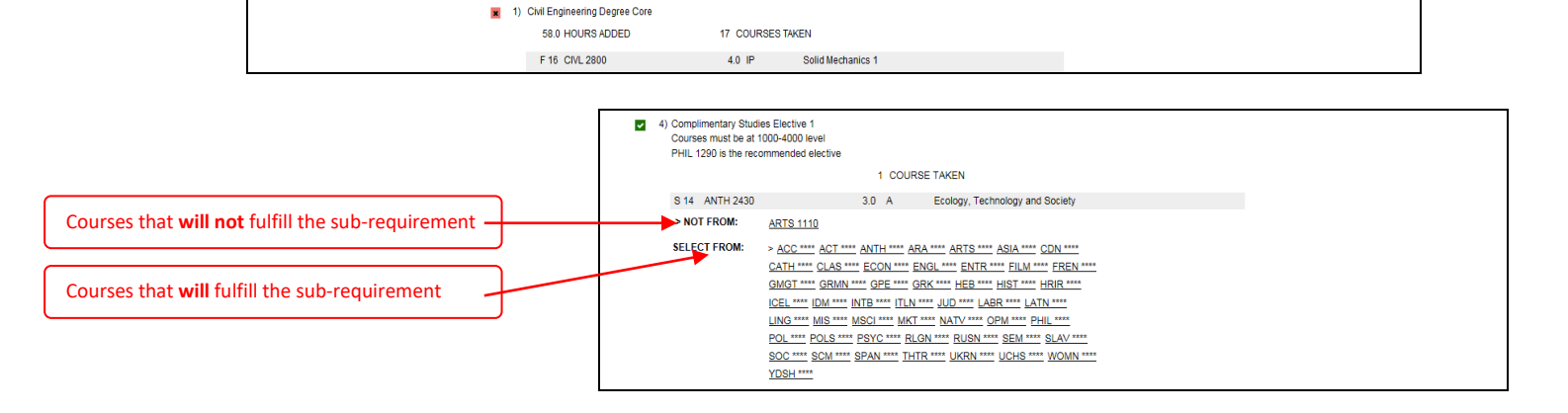

3.0 B

3.0 B

3.0 B

3.0 B

Techniques of Classical and Linear Algebra

Introduction to Calculus >>MATCHED AS: MATH1510

Critical Thinking

Calculus 2 >>MATCHED AS: MATH1710

9.0 HOURS ADDED

F 12 MATH 1210

F 14 MATH 1500

F 14 MATH 1700

× ×

 Complementary Studies Elective 1 courses must be at 1000 level or highe

Degree Core & Major: Civil Engineering

PHIL 1290 is the recommended elective 3.0 HOURS ADDED F 12 PHIL 1290

UM Achieve Advisor Training 5

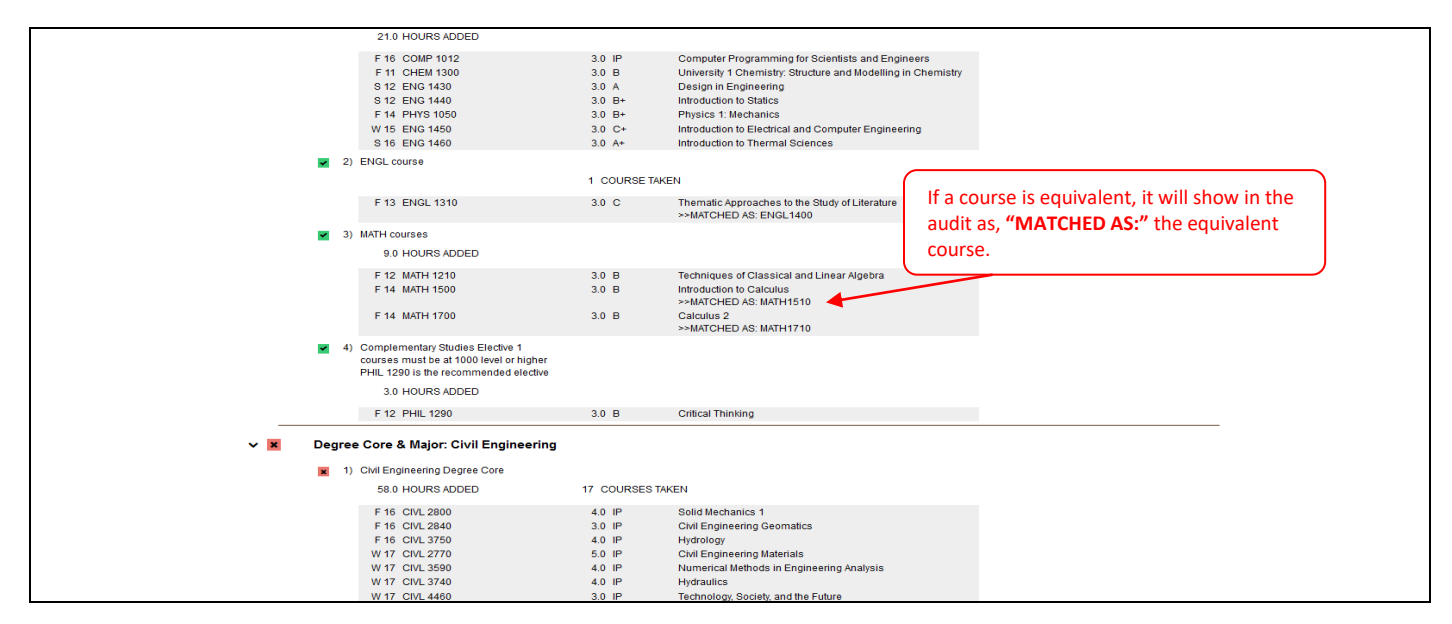

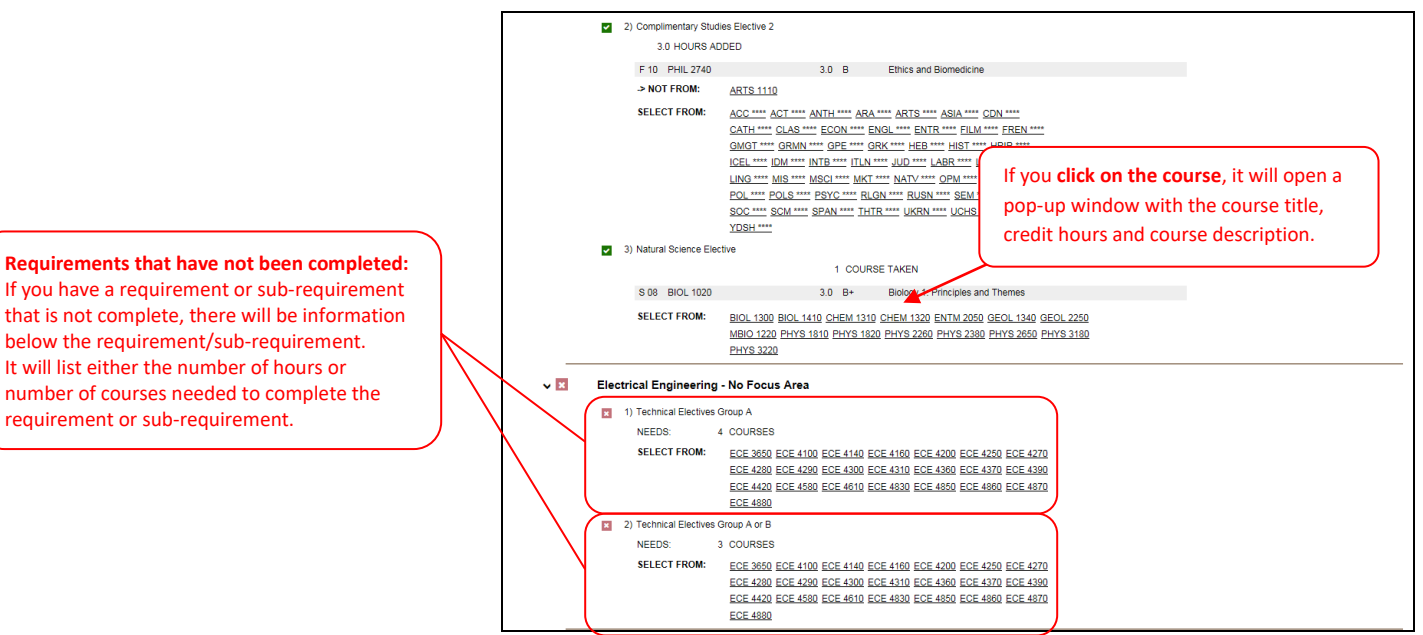

Total Hours/GPA and Residency Requirement This requirement will vary by degree

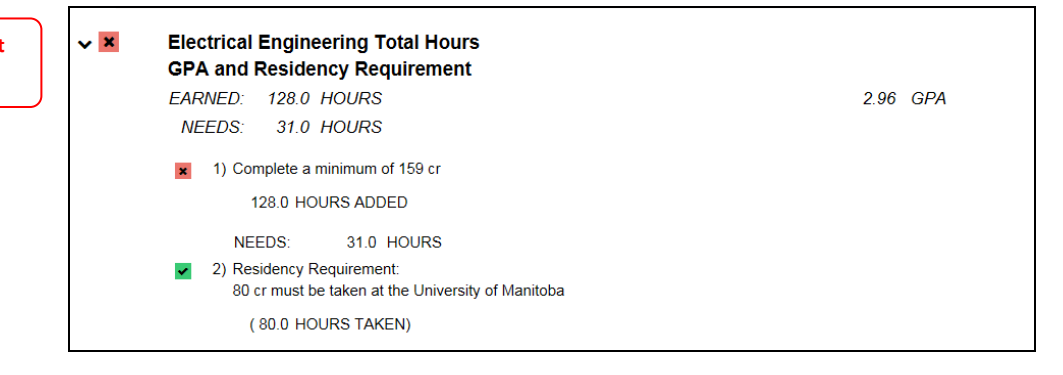

|                                                      | <ul> <li>Excess Courses</li> </ul>    |           |                                                                                               |
|------------------------------------------------------|---------------------------------------|-----------|-----------------------------------------------------------------------------------------------|
| Excess Courses                                       | Courses that do not fit in the degree | program   |                                                                                               |
| Any courses that do not satisfy degree requirements  | S 05 130 135                          | 4.0 A     | STATICS                                                                                       |
| Any courses that do not satisfy degree requirements  | F 09 BIOE 2110                        | 3.0 A     | Transport Phenomena<br>Discusteres Ecological Davies Tribers 1                                |
| will be in this section of the degree audit.         | P 09 BIOE 2580<br>B 05 074 101        | 40 A      | COMP SCI I                                                                                    |
| This spetion will contain courses that students have | F 08 CHEM 2210                        | 3.0 B+    | Introductory Organic Chemistry 1: Structure and Function                                      |
| This section will contain courses that students have | F 09 BIOE 2590                        | 3.0 B+    | Biology for Engineers                                                                         |
| taken in excess of their degree as well as:          | W 13 CIVL 2790                        | 4.0 B+    | Fluid Mechanics                                                                               |
|                                                      | R 05 130 113                          | 1.0 B     | INTRO TO ENG                                                                                  |
| - Repeats                                            | F 08 CHEM 2360                        | 3.0 B     | Biochemistry 1: Biomolecules and an Introduction to Metabolic Energy<br>Solid Machanian 1     |
| - VW's/AW's                                          | F 14 ENG 2010                         | 4.0 B     | TECHNICAL COMM                                                                                |
|                                                      | R 05 004 131                          | 3.0 C+    | PRAIRIE LIT                                                                                   |
| - Failed course work                                 | R 05 130 140                          | 4.0 C+    | ENG DESIGN                                                                                    |
|                                                      | S 05 130 112                          | 4.0 C+    | THERMAL SCIENCE                                                                               |
|                                                      | W 08 CHEM 1310                        | 3.0 C+    | University 1 Chemistry: An Introduction to Physical Chemistry                                 |
|                                                      | S 08 BIOL 1030                        | 3.0 C+    | Biology 2: Biological Diversity, Function and Interactions                                    |
|                                                      | P 08 COMP 1020                        | 3.0 C+    | Introductory Computer Science 2<br>Introductory Ornanic Chemistry 2: Reactivity and Synthesis |
|                                                      | R 05 015 129                          | 3.0 C     | CRIT THINK 1                                                                                  |
|                                                      | R 05 136 151                          | 3.0 C     | APPLIED CALC 1                                                                                |
|                                                      | R 06 002 130                          | 3.0 C     | STRUCTUR MODEL                                                                                |
|                                                      | F 08 MBIO 2100                        | 3.0 C     | General Microbiology A                                                                        |
|                                                      | W 13 MECH 3482                        | 4.0 C     | Kinematics and Dynamics<br>Rischemister 2: Catabolism Sumtherin, and Information Pathways     |
|                                                      | R 05 002 090                          | 0.0 PASS  | PREP CHEMISTRY                                                                                |
|                                                      | R 05 002 130                          | 0.0 D     | STRUCTUR MODEL                                                                                |
|                                                      | R 05 016 090                          | 0.0 PASS  | PREP PHYS                                                                                     |
|                                                      | R 05 016 105                          | 0.0 D     | MECHANICS                                                                                     |
|                                                      | R 05 136 171                          | 0.0 F     | APPLIED CALC 2                                                                                |
|                                                      | R 06 016 105                          | 0.0 0     | MECHANICS                                                                                     |
|                                                      | 5.06 136 130                          | 0.0 F     | VEC GEO LIN ALG                                                                               |
| LEGEND - Course Codes                                | S 06 136 171                          | 0.0 F     | APPLIED CALC 2                                                                                |
| ID – In-progress courses                             |                                       |           |                                                                                               |
|                                                      |                                       |           |                                                                                               |
| TR = Transfer course                                 |                                       |           |                                                                                               |
| VM - Voluptory Withdrawal                            | F 06 BIOL 1020                        | 0.0 D     | Biology 1: Principles and Themes                                                              |
|                                                      | W 08 MATH 1300                        | 0.0 F     | Vector Geometry and Linear Algebra                                                            |
| PL = Planned courses                                 | W 10 CIVE 2/90                        | 0.0 F     | Fluid Mechanics<br>Techniques of Classical and Linear Algebra                                 |
| Thursday C. Commence and the distribution to         | W 10 MATH 1710                        | 0.0 F     | Applied Calculus 2                                                                            |
| i nrough S 06 = Courses completed prior to           | F 10 BIOE 3590                        | 0.0 F     | Mechanics of Materials in Biosystems                                                          |
| 2006                                                 | F 10 MATH 1210                        | 0.0 F     | Techniques of Classical and Linear Algebra                                                    |
| 2000                                                 | W 11 MECH 3482                        | 0.0 F     | Kinematics and Dynamics                                                                       |
|                                                      | W 11 STAT 2220                        | 0.0 F     | Contemporary Statistics for Engineers<br>Microwave Engineering                                |
|                                                      | W 16 ECE 3760                         | 4.0 IP    | Digital Systems Design 1                                                                      |
|                                                      | W 16 ECE 4860                         | 4.0 IP    | RF Devices and Wireless Systems                                                               |
|                                                      | VW/AW/AU Courses                      | 5-31-747A |                                                                                               |
|                                                      | R 06 002 131                          | 0.0 VW    | INTRO PHYS CHEM                                                                               |
|                                                      | R 06 022 132                          | 0.0 VW    | ANAT HUMAN BODY                                                                               |
|                                                      | R 06 071 125                          | 0.0 VW    | BIOLOGY B                                                                                     |
|                                                      | R 06 130 118                          | 0.0 VW    | INTRO ELEC CIRC                                                                               |
|                                                      | R 06 136 171                          | 0.0 VW    | APPLIED CALC 2                                                                                |
|                                                      | F 06 MATH 1300                        | 0.0 VW    | Vector Geometry and Linear Algebra                                                            |
|                                                      | F 06 PHYS 1050                        | 0.0 VW    | Physics 1: Mechanics                                                                          |
|                                                      | S 07 MATH 1710                        | 0.0 VW    | Applied Calculus 2                                                                            |
|                                                      | W 08 MATH 1710                        | 0.0 VW    | Applied Calculus 2                                                                            |
|                                                      | W 09 MATH 1710                        | 0.0 VW    | Applied Calculus 2                                                                            |
|                                                      | W 09 PHYS 1070                        | 0.0 VW    | Physics 2: Waves and Modern Physics                                                           |
|                                                      | W 10 ANTH 2430<br>W 15 ECE 4830       | 0.0 VW    | Ecology, recinology and Society (B)<br>Signal Processing 2                                    |
|                                                      | VV 10 EUE 4000                        | 0.0 VW    | olynai nioucoolig 2                                                                           |

#### Viewing an existing audit

- To view a degree audit that was previously run, click on the *Audits* link at the top of the page and select *Manage*
- This will take you to the Completed Audit Requests page for the student you have searched for (if it is the first time you are running an audit for a student, there will be previous audits on this page)
- Audits that are older than 14 days are automatically deleted

| Audits - |                                                                                                    |           |        |                             |              |                     |       |        |         |        |            |
|----------|----------------------------------------------------------------------------------------------------|-----------|--------|-----------------------------|--------------|---------------------|-------|--------|---------|--------|------------|
|          | Completed Audit Requests                                                                                                    |           |        |                             |              |                     |       |        |         |        |            |
|          | These are the audits that have been un in the past for this student's record. Hiting the "Run Audit" button will run a new audit report. Deleting audits removes them from this list. |           |        |                             |              |                     |       |        |         |        |            |
|          |                                                                                                    |           |        |                             |              |                     |       |        |         |        |            |
|          |                                                                                                    | Run Audit |        |                             |              |                     |       |        |         |        |            |
|          |                                                                                                    |           |        |                             |              |                     | Audit |        |         | Course |            |
|          |                                                                                                    | ID        | Insted | Program                     | Catalog Year |                     | Type  | Format | Run By  | Type   | View       |
|          |                                                                                                    | 52485     |        | Engineering - B.Sc. (Civil) | Fall 2015    | 04/06/2017 10:23 AM |       | HTML   | Student | IP     | View Audit |
|          |                                                                                                    | 52484     |        | Engineering - B.Sc. (Civil) | Fall 2015    | 04/06/2017 10:22 AM |       | HTML   | Student | IP     | View Audit |
|          |                                                                                                    | 52483     |        | Engineering - B.Sc. (Civil) | Fall 2015    | 04/06/2017 10:21 AM |       | HTML   | Student | IP     | View Audit |
|          |                                                                                                    | 52482     |        | Engineering - B.Sc. (Civil) | Fall 2015    | 04/06/2017 10:21 AM |       | HTML   | Student | IP     | View Audit |

• If you wish to request a new degree audit, Click the Start Over button or Request New in the Audits tab

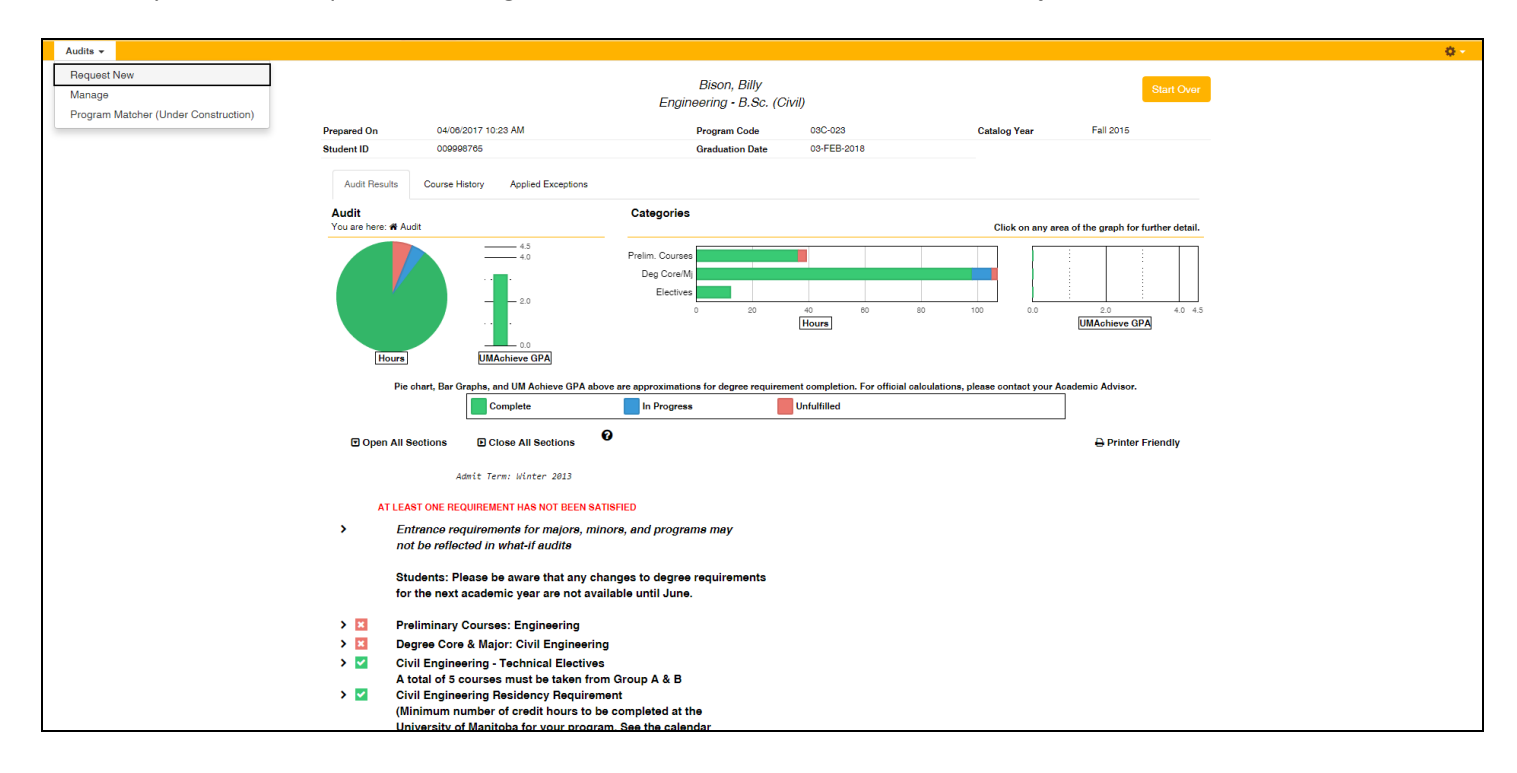

# Other Information on the audit

There are three tabs that can be found on the audit itself. These are the Audit Results, Course History and Applied Exceptions tabs. You can find an explanation of each below.

# Audit Results

The Audit Results Page displays a student's audit results.

| Prepared On         | 02/09/2016 03:34 PM               |                 | Program Code    | 03E-024   | Catalog year                     | Fail 2015           |
|---------------------|-----------------------------------|-----------------|-----------------|-----------|----------------------------------|---------------------|
| Student ID          |                                   |                 | Graduation Date | UNKNOWN   |                                  |                     |
| Audit Results       | Course History Applied Exceptions |                 |                 |           |                                  |                     |
| Audit               |                                   | Categories      |                 |           |                                  |                     |
| You are here: 希 Aud | Jit                               |                 |                 |           | Click on any area of the graph f | or further detail.  |
|                     | 4.5                               | Prelim. Courses |                 |           | 0.000                            |                     |
| Hours               | - 2.0<br><br>GPA                  | 0               | 20 40<br>Hours  | 60 80 100 | 120 0.0 2.0<br>GPJ               | 4.0 4.5<br><u>\</u> |

### **Course History**

The **Course History Tab** includes information such as completed, in-progress and transfer courses as well as term GPA. Course History can be sorted or filtered by grade and/or by term

- To sort the table, click on the header for the column by which you would like to sort. Example: Click on the *Course* header, the table will be sorted by course A-Z
- To filter the table for a grade or term, use the drop down list in the "Filter by" section and click on the arrow.

| Lett Course History                            |                                    |                       |       |                                                                 |                                  |  |  |  |
|------------------------------------------------|------------------------------------|-----------------------|-------|-----------------------------------------------------------------|----------------------------------|--|--|--|
| title of the filter such as "Year" and "Term") | Filter by: Grade  Term Grade Grade | own mena below. If ye |       | o the entire course hat, just reset the filter by settings to a | ion generic settings (usuany tre |  |  |  |
| Term                                           | (8) A<br>(10) B+                   | Hours                 | Grade | Title                                                           | Status                           |  |  |  |
| F 2008 Transfer Courses                        | (0) B<br>MATH (4) A+<br>(0) C      | 3.00                  | A     | TRANSFER 1000 LVL                                               | ×                                |  |  |  |
| F 2008 Transfer Courses                        | ENGL (3) VW<br>(7) AW              | 6.00                  | B+    | REP LIT WORKS                                                   | ×                                |  |  |  |
| F 2008                                         | MATH (6) C+<br>(3) IP              | 3.00                  | в     | Techniques of Classical and L                                   | ×                                |  |  |  |
| F 2008                                         | ENG 1430                           | 3.00                  | A+    | Design in Engineering                                           | ×                                |  |  |  |
| F 2008                                         | COMP1010                           | 3.00                  | A     | Introductory Computer Science                                   | ×                                |  |  |  |
| W 2009                                         | ENG 1460                           | 3.00                  | с     | Introduction to Thermal Scien                                   | ×                                |  |  |  |
| W 2009                                         | ENG 1450                           | 3.00                  | с     | Introduction to Electrical an                                   | ×                                |  |  |  |
| W 2009                                         | ENG 1440                           | 3.00                  | в     | Introduction to Statics                                         | ×                                |  |  |  |
| W 2009                                         | CHEM1300                           | 3.00                  | в     | University 1 Chemistry: Struc                                   | <b>v</b>                         |  |  |  |

# **Applied Exceptions**

This section of the audit would show any exceptions that have been applied to a student's audit.

\*Note – Only applicable to Faculty Academic Advisors that complete overrides/exceptions on degree programs.

\*Note – Please see the Exceptions manual for more detailed information about adding exceptions. The manual can be found in Sharepoint under UM Achieve Support.

| The exceptions | s listed below have been applied in your audit.<br>Filter by: | Code V      |          |          |          |                                                                   |
|----------------|---------------------------------------------------------------|-------------|----------|----------|----------|-------------------------------------------------------------------|
| Code           | Audit Note                                                    | Pseudo Name | Course   | RCourse  | Req Name | Memo                                                              |
| CS             | Sub MATH1XXX for MATH1510                                     |             | MATH1XXX | MATH1510 |          | Allowing transfer course MATH 1XXX to substitute<br>for MATH 1510 |
|                |                                                               |             |          |          |          |                                                                   |

### What-If Degree Audit

A What-If Audit allows a student to compare their academic record/progress to any program they may indicate, without having to change their current program.

Note: This is useful for students who are considering changing their major, but do not know how their record might apply to the requirements of the new program.

In the example below, an advisor is meeting with a student in the Civil Engineering program, who would like to know how their course history would apply to the Electrical Engineering program, if they were to change programs.

- Go to main homepage
- Enter Student ID or search for your student by name

| Student: Bison, Billy / 009998765 | Audits - Exception<br>equest an Audit<br>Run Declared Programs:<br>Run a What-If Audit: | ons<br>!                            | <ul> <li>✓ Click on Run a What-If Audit link</li> <li>✓ From the Degree drop down menu, select desired program for What If Scenario</li> <li>✓ Select applicable Catalog Year</li> <li>✓ If necessary, select appropriate minor or concentration</li> </ul> |
|-----------------------------------|-----------------------------------------------------------------------------------------|-------------------------------------|----------------------------------------------------------------------------------------------------|
|                                   | Choosing a degree program                                                               | here will not change yo             | ✓ Click on Run What-If Audit button                                                                                                    |
|                                   | Degree                                                                                  | Engineering - B.S                   | o. (Eler 🔻                                                                                                    |
|                                   | Catalog/Calendar Year:                                                                  | -<br>-<br>Fall 2015<br>Fall 2016    |                                                                                                    |
| Ad                                | Vanced Settings click &                                                                 | o view available options.<br>'ancel |                                                                                                    |

• Audit will run

| A Students                        |                                                                                                    | <b>0</b> - |
|-----------------------------------|----------------------------------------------------------------------------------------------------|------------|
| Student: Bison, Billy / 009998765 | Audits - Exceptions                                                                                                    |            |
|                                   |                                                                                                    |            |
|                                   | Your Audit is Loading                                                                                                    |            |
|                                   | 0                                                                                                    |            |
|                                   | Your audit will be ready momentarily(more ).                                                                                                    |            |
|                                   |                                                                                                    |            |
|                                   |                                                                                                    |            |
|                                   |                                                                                                    |            |
|                                   | DISCLAIMER: This is not an official university document UM Achieve is an adversing tool only. The degree audits run in UM Achieve do not guarantee that students<br>have satisfied the requirements for graduation. Should values joint graduation should vision in the industry to ensure thely have completed |            |
|                                   | all requirements. UM Achieve GPA will not necessarily match the Aurora GPA. The UM Achieve GPA is based solely on the ourses used in the audit.                                                                                                    |            |
|                                   | You must have the free Adobe Reader program installed on your computer to view the documents marked proc Download the free Adobe Reader program.                                                                                                    |            |
|                                   | Copyright @ 2015 CallegeSource, Inc. All Rights Reserved.                                                                                                    |            |
|                                   | Selfservice Version: 4.3.0.2 - 11/19/2015 04:03 PM                                                                                                    |            |
|                                   |                                                                                                    |            |

• Advisor can now see what the student would need to if they were switching to Civil Engineering from Electrical

| 谷     | Students -              |                        |             |              |                    |                                             |                                   |                |        |    |       |           |            |                |              |           |
|-------|-------------------------|------------------------|-------------|--------------|--------------------|---------------------------------------------|-----------------------------------|----------------|--------|----|-------|-----------|------------|----------------|--------------|-----------|
| Stude | nt: Bison, Billy / 0099 | 98765 Aud              | lits - Exce | ptions       |                    |                                             |                                   |                |        |    |       |           |            |                |              |           |
|       |                         |                        |             |              |                    | Enginee                                     | Bison, Billy<br>ring - B.Sc. (Elé | ectrical)      |        |    |       |           |            |                | Sta          | ırt Ovər  |
|       |                         | Prepared On            | 04/         | 06/2017 10:6 | 2 AM               |                                             | Program Code                      | 03E-02         | 24     |    | 0     | Catalog Y | ear        | Fall 20        | 15           |           |
|       |                         | Student ID             | 000         | 9998765      |                    |                                             | Graduation Date                   | 03-FEE         | B-2018 |    |       |           |            |                |              |           |
|       |                         | Audit Res              | ults Cours  | e History    | Applied Exceptions |                                             |                                   |                |        |    |       |           |            | Enter          | Exception    | n Mode    |
|       |                         | Audit<br>You are here: | : 🖷 Audit   |              |                    | Categories                                  |                                   |                |        |    |       | Click     | on any are | a of the grap  | h for furthe | r detail. |
|       |                         |                        | ours        |              | 4.5<br>4.0<br>2.0  | Prelim. Courses<br>Deg Core/Mj<br>Electives | 0 10 20                           | 30 40<br>Hours | 50 60  | 70 | 80 90 |           | 0.0        | 2.0<br>UMAchie | ve GPA       | 4.0 4.5   |

# Logging out of UM Achieve

It is important to log out of UM Achieve when you are finished running audits.

- 1. Logging out of UM Achieve:
  - > In Self Service, click on the small wheel in the upper right hand corner
  - Click on Log Out

|                                    | Gabrielle French<br>University of Mantoba                                                                                                    |
|------------------------------------|----------------------------------------------------------------------------------------------------|
| MANITOBA OW ACHIEVE                | Select your style 🔿 🕒                                                                                                    |
| A Notifications Students -         | ۵<br>۲                                                                                                    |
| Home                               | нер                                                                                                    |
|                                    | Dog Out                                                                                                    |
| Students                           |                                                                                                    |
| Siddena                            |                                                                                                    |
|                                    |                                                                                                    |
| DISCLAMER<br>have satisfied<br>and | This is not an official university document. UN Anleve is an advising tool only. The degree audits not in UN Anleve 6 not guarantee that students<br>the requirements for graduation. Buddents planning to apply for graduation housed visits and Anderson the faculty to service they have complied<br>exprements. UN Anleves (49 wint or research) and the Anarca ROM - UN Anderson Anderson and the advisor to the faculty to service they are advisor. |
| You must                           | kave the free Adobe Reader program installed on your computer to view the documents market. Tool Download the free Adobe Reader program.<br>Copyright 9 2015 CollegeGource, Inc. All Rights Reserved.                                                                                                    |
|                                    | Selfservice Version: 4.3.0.2 - 11/18/2015 04:05 PM                                                                                                    |
|                                    |                                                                                                    |
|                                    |                                                                                                    |
|                                    |                                                                                                    |
|                                    |                                                                                                    |
|                                    |                                                                                                    |
|                                    |                                                                                                    |
|                                    |                                                                                                    |
|                                    |                                                                                                    |
|                                    |                                                                                                    |

- 2. Logging out of JUMP:
  - > Click on Sign Out in the upper right hand corner of JUMP

|                                                                                                    | 🖂 <u>Email</u> 🇌 Go to 🔻                                                                                                    | Sign Out  |
|----------------------------------------------------------------------------------------------------|----------------------------------------------------------------------------------------------------|-----------|
| UNIVERSITY<br>MANITOBA Staff                                                                                                    |                                                                                                    |           |
| JUMP HOME STAFF HOME FINANCE HUMAN RESOURCES GRADUATE STUDI                                                                                                    | ES                                                                                                    | EMERGENCY |
| Quick Links                                                                                                    | Formula Pension Calculator                                                                                                    |           |
| Employee Self-Service - access to paystubs, T4, and vacation info                                                                                                    | The Formula Pension Calculator provides pension estimates for employees enrolled in the 1993 Pension Plan.                                                                                                    |           |
| <u>Staff Benefits</u> - University of Manitoba pension and benefits program                                                                                             | See the <u>Formula Pension Calculator</u> to get your pension estimate.                                                                                                    |           |
| <u>Collective Agreements</u> - Academic and Support Staff collective agreements                                                                                         | Questions or comments regarding Pension Benefits<br>please e-mail: Pension Administration                                                                                                    |           |
| <u>Retired Staff</u> - Information on the main features of the U of M Retirement benefit                                                                                |                                                                                                    |           |
| <ul> <li>Employee Assistance Program - Counseling service for all Unviersity of Manitoba employess<br/>(full-time, part-time, and casual) and their families</li> </ul> | Equity Services Self-Identification Questionnaire                                                                                                    |           |
| <u>Aurora</u>                                                                                                    | Information from this questionnaire will assist The University of Manitoba to identify and remove barriers to employment and advancement. Only the Emplo                                                                             | yment     |
| <u>My Research Tools</u>                                                                                                    | Equity Office will have access to your personal information and will hold it in the strictest of confidence. Individual information will not be identifiable. This<br>questionnaire does not display previously entered information. |           |
|                                                                                                    | View Questionnaire                                                                                                    |           |
| UM Achieve                                                                                                    |                                                                                                    |           |
| LINK to UM Achieve: UM Achieve PRODUCTION                                                                                                    |                                                                                                    |           |
| News: UM Achieve is now available for use by pilot and second testing wave advisors.                                                                                    |                                                                                                    |           |

# **Accessing the Audit Testing Environment**

You will be using **UM Achieve UAT** to test audits that have not been released to students. To get to the environment, please follow the steps below.

- Use the following URL to access JUMP UAT:
- Log into JUMP UAT using your UMNET ID and your UAT password.

| UNIVERSITY<br>MANITOBA JUMP |                           |                                                                                                    |  |
|-----------------------------|---------------------------|----------------------------------------------------------------------------------------------------|--|
|                             | JUMP Sign-On              | What is JUMP?                                                                                                    |  |
|                             | UMnetID<br>bisonbi        | JUMP is the University of Manitoba's portal for<br>students, faculty, and staff. JUMP provides access<br>to email, course links to UM Learn, campus news<br>and expressed and sinch alive on access to |  |
|                             | Password  More Questions? | anto annoulcemente ano single sign-on access to<br>many U of M services.<br><u>More Questions?</u>                                                                                                    |  |
|                             | Forgot your paesword?     | When you are done accessing services that                                                                                                    |  |
|                             |                           | ell browser windows.                                                                                                    |  |

If you do not remember your password for JUMP UAT please contact

IST Help & Solutions Centre support@umanitoba.ca 204-474-8600 123 Fletcher argue

You MUST indicate you are requesting a password reset for JUMP UAT or you run the risk of resetting your production password

• Click on the **UM Achieve** tab

| UNIVERSITY<br>Home Community                                                  |                                                                                                    |
|-------------------------------------------------------------------------------|----------------------------------------------------------------------------------------------------|
| HOME SITES TEST TEST2 RESEARCH UM ACHIEVE                                     |                                                                                                    |
| Bookstore Course Materials                                                    | RSS                                                                                                    |
| Unable to find any current or near future class material requirements for you | test2 <sup>™</sup> 11/10/10 8:33 PM <sup>™</sup> <sup>™</sup> Photo Sharing on the Go Is the Latest Hot Investment Niche in Silicon Valley <sup>™</sup> <sup>™</sup> 11/10/10 7:48 PM <sup>™</sup> DY CLAIPE CAIN MILLER <sup>™</sup> The apps, like Instagram, Hipstamatic, DailyBooth and PicPiz, have been small-time projects, but now a few are trying to become real businesses. <b>F</b> <u>C.C. Investigates Google Street View</u> <b>+</b> <u>I.H.T. Special Report: Business in South Korea: Korean Giants Struggle to Crack Smartphone Market</u> |

#### • Click on the UM ACHIEVE UAT link

| UM Achieve                                                                                   |
|----------------------------------------------------------------------------------------------|
| OUTAGES:                                                                                     |
| PROD - Sunday, December 5 between 5:30am-12:00pm.                                            |
| -                                                                                            |
| Link to UM Achieve: UM Achieve PRODUCTION                                                    |
| Click here for the UM Achieve Access Request Form, Protocols, and the Exception Request Form |
| Link to Advisor Testing: UM Achieve UAT                                                      |
|                                                                                              |

#### UM Achieve Advisor Training 13

In this environment, you do not need to delete your audits and you are now able to test exceptions.

Please remember the UAT environment uses old student record data. Please do not expect to see the same student data (courses, grades, registration, etc.) in UAT as you would see in the PRODUCTION environment.

#### **Important Notes to Remember**

• UM Achieve is integrated with Aurora Banner. The system reads Banner and populates student information into the audits.

#### **Running Declared Programs Audits**

 When an audit is run for the student's declared program, UM Achieve will look at Banner and pick up any courses that are check marked/applied to the student's SHADEGR record. Once this is identified, UM Achieve will populate those courses into the degree requirements in the audit. Any courses that are NOT check marked/applied to the student's SHADEGR record, will fall into excess.

#### **Running What-If Audits**

• When an audit is run for a student in a What-If scenario, UM Achieve will look at Banner and pick ALL courses in a student's history regardless of whether or not it is check marked/applied to the student's SHADEGR record.

#### Legacy Courses

- These courses will flow into excess and will require a Faculty Academic Advisor for an exception.
  - Example 1: 017.120 can be used to fulfill a psychology major requirement of PSYC 1200. Please send these students to their home faculty for assistance.

#### **Questions/Assistance**

Please contact the UM Achieve Degree Audit Team by e-mail at: <u>um.achieve@umanitoba.ca</u>